# RSA Ready Implementation Guide for RSA Security Analytics

# Hitachi ID Systems Privileged Access Manager/Password Manager 7.1.x, 7.2.x, 7.3.x

Daniel R. Pintal, RSA Partner Engineering Last Modified: February 29, 2016

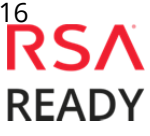

## **Solution Summary**

Hitachi ID Privileged Access Manager and Hitachi ID Password Manager leverage RSA Security Analytics to provide centralized reporting of audit logs as well as system errors, warnings & usage. This enables organizations to;

- act quickly when the system detects failures
- determine who was responsible
- ensure the product is being used effectively.

Examples of events reported to RSA Security Analytics include:

- Who signed into a privileged account, when and from where.
- Database replication errors and warnings, such as failure of one Hitachi ID Privileged Access Manager node to replicate new passwords to another, often in another data center.
- The number of users who reset their password using self-service password reset and/or enrolled security question/answer data into their profile.

This integration is achieved by configuring RSA Security Analytics to monitor Hitachi ID Privileged Access Manager's or Hitachi ID Password Manager's internal audit database tables.

| RSA Security Analytics Features               |                            |  |  |  |  |  |  |
|-----------------------------------------------|----------------------------|--|--|--|--|--|--|
| Privileged Access/Password Manager            |                            |  |  |  |  |  |  |
|                                               |                            |  |  |  |  |  |  |
| Integration package name                      | hitachiidmsuitepe.envision |  |  |  |  |  |  |
| Device display name within Security Analytics | hitachiidmsuitepe          |  |  |  |  |  |  |
| Event source class                            | Access Control             |  |  |  |  |  |  |
| Collection method                             | ODBC                       |  |  |  |  |  |  |
|                                               |                            |  |  |  |  |  |  |

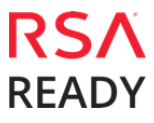

# RSA Security Analytics (SA) Community

The RSA Security Analytics (SA) Community is an online forum for customers and partners to exchange technical information and best practices with each other. The forum also contains the location to download the SA Integration Package for this guide. All Security Analytics customers and partners are invited to register and participate in the **RSA Security Analytics Community**.

Once you have downloaded the SA Integration Package, the next steps are to deploy this on all log decoders. For steps to disable or remove the Security Analytics Integration Package, please refer to the <u>Appendix</u> of this Guide.

The RSA Security Analytics package consists of the following files:

| Filename                  | File Function                                                 |
|---------------------------|---------------------------------------------------------------|
| hitachiidsuitepe.envision | SA package deployed to parse events from device integrations. |
| hitachiidsuitepe.xml      | A copy of the device xml contained within the SA package.     |
| table-map-custom.xml      | Enables Security Analytics variables disabled by default.     |
|                           |                                                               |

### **Release Notes**

| Release Date | What's New In This Release                                          |
|--------------|---------------------------------------------------------------------|
| 12/05/2013   | Initial support for Privileged Access Manager and Password Manager. |
| 2/29/2016    | RSA SA 10.5 Support.                                                |
|              |                                                                     |

# **RSA Security Analytics Configuration**

### Deploy the enVision Config File

In order to use RSA Partner created content, you must first deploy the *Envision Config File* from the **Security Analytics Live** module. Log into Security Analytics and perform the following actions:

Important: Using this procedure will overwrite the existing table\_map.xml.

- 1. From the Security Analytics menu, select **Live > Search**.
- 2. In the keywords field, enter: **Envision**. Security Analytics will display the **Envision Config File** in Matching Resources.
- 3. Select the checkbox next to **Envision Config File**.

| 🖗 Live 💿 🔍 Search | 🛠 Configure 🔊 Feeds     |                                                                                                    |         |      |             |  |
|-------------------|-------------------------|----------------------------------------------------------------------------------------------------|---------|------|-------------|--|
| Search Criteria   | Matching Resources      | 5                                                                                                    |         |      |             |  |
| Keywords          | 📰 Show Results 🕙 📔 Deta | 📰 Show Results 🏾   🗐 Details 🧊 Deploy 🦒 Subscribe   🧩 Package 🛇                                           |         |      |             |  |
| envision          | Subscribed Name         | Created                                                                                                   | Updated | Туре | Description |  |
| Resource Types    | 🗹 yes Envision Config   | 🗹 yes Envision Config File 2014-03-07 11:50 AM 2015-12-14 7:53 AM RSA Log Device This file is used to upd |         |      |             |  |
|                   | ~                       |                                                                                                    |         |      |             |  |

4. Click **Deploy** in the menu bar.

| 🔞 Live 🛛 🔍 Sear | ch 🛠 Config | gure 🔊 Fe                                                       | eeds                                                                                                    |         |         |      |                                               |
|-----------------|-------------|-----------------------------------------------------------------|----------------------------------------------------------------------------------------------------|---------|---------|------|-----------------------------------------------|
| Search Criteria |             | Matching                                                        | g Resources                                                                                              |         |         |      |                                               |
| Keywords        |             | 📓 Show Results 🛛   📓 Details 🔯 Deploy 🔊 Subscribe   💥 Package 🛛 |                                                                                                    |         |         |      |                                               |
| envision        |             | Subscribed                                                      | Name                                                                                                    | Created | Updated | Туре | Description                                   |
| Resource Types  |             | 🗹 yes                                                           | 🗹 yes Envision Config File 2014-03-07 11:50 AM 2015-12-14 7:53 AM RSA Log Device This file is used to up |         |         |      | This file is used to update the Log Device ba |
|                 | ~           |                                                                 |                                                                                                    |         |         |      |                                               |

5. Select **Next**.

| Deployment Wizard    |          |                |     |              |        |      |
|----------------------|----------|----------------|-----|--------------|--------|------|
| Resources            | Services |                | Rev | view         | Deplo  | у    |
| Total resources : 1  |          |                |     |              |        |      |
| Resource Names       | F        | Resource Type  | D   | ependency of |        |      |
| Envision Config File | F        | RSA Log Device |     |              |        |      |
|                      |          |                |     |              |        |      |
|                      |          |                |     |              |        |      |
|                      |          |                |     |              |        |      |
|                      |          |                |     |              |        |      |
|                      |          |                |     |              |        |      |
|                      |          |                |     |              |        |      |
|                      |          |                |     |              |        |      |
|                      |          |                |     |              |        |      |
|                      |          |                |     |              |        |      |
|                      |          |                |     |              |        |      |
|                      |          |                |     |              |        |      |
|                      |          |                |     |              | Cancel | Next |

6. Select the **Log Decoder** and select **Next**.

| Deploym  | nent Wizard         |          |                    |                |
|----------|---------------------|----------|--------------------|----------------|
| R        | esources            | Services | Review             | Deploy         |
|          |                     |          |                    |                |
| Service  | es Groups           |          |                    |                |
|          | Name                |          | Host               | Туре           |
|          | SA - IPDB Extractor |          | SA                 | IPDB Extractor |
| <b>I</b> | vm3099_log_Decoder  |          | vm3099_log_Decoder | Log Decoder    |
|          |                     |          |                    |                |
|          |                     |          |                    |                |
|          |                     |          |                    |                |
|          |                     |          |                    |                |
|          |                     |          |                    |                |
|          |                     |          |                    |                |
|          |                     |          |                    |                |
|          |                     |          |                    |                |
|          |                     |          |                    |                |
|          |                     |          | Cancel             | Previous Next  |

Important: In an environment with multiple Log Decoders, deploy the Envision Config File to each Log Decoder in your network.

7. Select **Deploy**.

| Deployment Wiz | Deployment Wizard |                      |          |                |  |  |  |  |  |
|----------------|-------------------|----------------------|----------|----------------|--|--|--|--|--|
| Resources      |                   | Services             | Review   | Deploy         |  |  |  |  |  |
|                |                   |                      |          |                |  |  |  |  |  |
| Service        | Service Type      | Resource Name        |          | Resource Type  |  |  |  |  |  |
| vm3099_log_De  | Log Decoder       | Envision Config File |          | RSA Log Device |  |  |  |  |  |
|                |                   |                      |          |                |  |  |  |  |  |
|                |                   |                      | Cancel F | revious Deploy |  |  |  |  |  |

8. Select **Close**, to complete the deployment of the Envision Config file.

| Deployment Wiz    | ard                   |          |        |        |          |        |
|-------------------|-----------------------|----------|--------|--------|----------|--------|
| Resources         | 5                     | Services |        | Review |          | Deploy |
| Live deployment t | task finished success | fully    |        |        |          |        |
| Service Name      | Resource Name         |          | Status |        | Progress |        |
| vm3099_log_Dec    | Envision Config Fil   | e        | 1 of 1 |        |          |        |
|                   |                       |          |        |        |          |        |
|                   |                       |          |        |        |          |        |
|                   |                       |          |        |        |          |        |
|                   |                       |          |        |        |          |        |
|                   |                       |          |        |        |          |        |
|                   |                       |          |        |        |          |        |
|                   |                       |          |        |        |          |        |
|                   |                       |          |        |        |          |        |
|                   |                       |          |        |        |          |        |
|                   |                       |          |        |        |          |        |
|                   |                       |          |        |        |          |        |
|                   |                       |          |        |        |          |        |
|                   |                       |          |        |        |          | Close  |

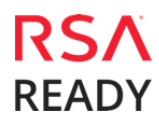

### Deploy the Security Analytics Integration Package

After completing the previous section, <u>Deploy the enVision Config File</u>, you can now deploy the Security Analytics Integration Package. Download the appropriate RSA Partner Integration Package, then log into Security Analytics to perform the following actions:

1. From the Security Analytics menu, select **Administration > Services.** 

| Administration   |   | 🖴 Hosts                                                | Services                      | Svent Sources |           | es 🔍 Health & Wellness |               | 🞏 System        | n 📑 Security              | y                                       |
|------------------|---|--------------------------------------------------------|-------------------------------|---------------|-----------|------------------------|---------------|-----------------|---------------------------|-----------------------------------------|
| ① Dashboard      |   |                                                        |                               |               |           | ! One                  | or more licen | ises have expir | ed. Please see <u>Lic</u> | ensing Overview for additional details. |
| Investigation    |   | 🔟 vm3099_log_                                          | vm3099_log_Decoder   Config ☉ |               |           |                        |               |                 |                           |                                         |
| -∿- Incidents    |   | Data Reter                                             | ntion Scheduler               | App Rules     | Correlati | ion Rules              | Feeds         | Parsers         | Data Privacy              | Appliance Service Configuration         |
| 🏳 Alerts         |   |                                                        |                               |               |           |                        |               |                 |                           |                                         |
| 🕁 Reports        |   |                                                        |                               | Live          | Date      | Installed              |               |                 |                           |                                         |
| 🔊 Administration |   | 🚔 Hosts                                                |                               | N/A           |           |                        |               |                 |                           |                                         |
| 🖗 Live           |   | Services                                               |                               |               |           |                        |               |                 |                           |                                         |
| 👤 Profile        |   | <ul> <li>Event Sour</li> <li>Health &amp; V</li> </ul> | rces<br>Vellness              |               |           |                        |               |                 |                           |                                         |
| ပံ Sign Out      |   | 😂 System                                               |                               |               |           |                        |               |                 |                           |                                         |
|                  | - | 🔒 Security                                             |                               |               |           |                        |               |                 |                           |                                         |

2. Select your Log Decoder from the list, select **View > Config**.

| · · · · · · · · · · · · · · · · · · · |
|---------------------------------------|
| View >                                |
| Delete<br>Edit                        |
| Start                                 |
| Stop<br>Restart                       |
|                                       |

Important: In an environment with multiple Log Decoders, repeat on the deployment of the RSA Partner Integration Package on each Log Decoder.

3. Next, select the **Parsers** tab and click the **Upload** button.

| 🔎 Admini                                                                                       | stration $\odot$                                  | 🖴 Hosts    | Services       | Sevent So | ources 🔍 Healt    | Health & Wellness |         | n 📑 Security | y                               |
|------------------------------------------------------------------------------------------------|---------------------------------------------------|------------|----------------|-----------|-------------------|-------------------|---------|--------------|---------------------------------|
| One or more licenses have expired. Please see <u>Licensing Overview</u> for additional details |                                                   |            |                |           |                   |                   |         |              |                                 |
| 🚠 Change Se                                                                                    | A Change Service    vm3099_log_Decoder   Config ☺ |            |                |           |                   |                   |         |              |                                 |
| General                                                                                        | Files                                             | Data Reten | tion Scheduler | App Rules | Correlation Rules | Feeds             | Parsers | Data Privacy | Appliance Service Configuration |
| -   🛓 Upload                                                                                   |                                                   |            |                |           |                   |                   |         |              |                                 |

4. From the *Upload Parsers* window, click the **+ Add** button and select the *.envision* file.

| Upload Parsers |          |            |           | ×      |
|----------------|----------|------------|-----------|--------|
| + -            | - Delete |            |           |        |
| File Name      | Progress | Start Time | File Name | Status |
|                |          |            |           |        |
|                |          |            |           |        |
|                |          |            |           |        |
|                |          |            |           |        |
|                |          |            |           |        |
|                |          |            |           |        |
|                |          |            |           |        |
|                |          |            |           |        |
|                |          |            |           |        |
|                |          |            | Cancel    | Upload |

Important: The .envision file is contained within the .zip file downloaded from the RSA Ready Community.

5. Under the file name column, select the integration package name and click **Upload**.

| Upload Parsers             |   |          |            |           | ×      |
|----------------------------|---|----------|------------|-----------|--------|
| + -                        | - |          |            |           |        |
| File Name 🔨                |   | Progress | Start Time | File Name | Status |
| hitachiidmsuitepe.envision |   |          |            |           |        |
|                            |   |          |            |           |        |
|                            |   |          |            |           |        |
|                            | 4 |          |            |           |        |
|                            |   |          |            |           |        |
|                            |   |          |            |           |        |
|                            |   |          |            |           |        |
|                            |   |          |            |           |        |
|                            |   |          |            |           |        |
|                            |   |          |            | Cancel    | Upload |

READY

6. Upon completion of the upload click **Cancel**.

| Upload Parsers |          |                     |                  | ×         |
|----------------|----------|---------------------|------------------|-----------|
| + -            | - Delete |                     |                  |           |
| File Name      | Progress | Start Time          | File Name        | Status    |
|                |          | 2016-02-10 11:16:04 | hitachiidmsuitep | Completed |
|                |          |                     |                  |           |
|                |          |                     |                  |           |
|                |          |                     |                  |           |
|                |          |                     |                  |           |
|                |          |                     |                  |           |
|                |          |                     |                  |           |
|                |          |                     |                  |           |
|                |          |                     |                  |           |
|                |          |                     | Cancel           | Upload    |

 Connect to the Security Analytics Log Decoder Server using WinSCP. Copy the table-mapcustom.xml file from the contents of the .zip file to the /etc/netwitness/ng/envision/etc folder. If the table-map-custom.xml file already exists on the log decoder(s), enter only the contents between the <mappings>...</mappings>.

<mappings>

<mapping envisionName="result" nwName="result" flags="None" envisionDisplayName="Result|Volume|Information|Reason|Succeed/Failed"/><mapping envisionName="sessionid" nwName="log.session.id" flags="None"/>

</mappings>

#### 8. Navigate to Administration > Services and check the Log Decoder(s) then click Restart.

| • | vm3099_log_Decoder                      | 0 | vm3099_log_Decoder | Log Decoder         | 10.5.0.0.5307 | • •             |
|---|-----------------------------------------|---|--------------------|---------------------|---------------|-----------------|
| • | vm3101 - Concentrator                   | • | vm3101             | Concentrator        | 10.5.0.0.5307 | View >          |
| 0 | vm3108.pe.rsa.net - Warehouse Connector | 0 | vm3108.pe.rsa.net  | Warehouse Connector | onnector Edit |                 |
| 0 | vm3109.pe.rsa.net - Warehouse Connector | 0 | vm3109.pe.rsa.net  | Warehouse Connector |               | Start           |
|   |                                         |   |                    |                     |               | Stop<br>Restart |

#### 9. Navigate to Administration > Services and check the Log Decoder(s) then click View> Config.

| 2   | vm3099_log_Decoder                        | 9                                                      | vm3099_log_Decoder | Log Decoder         | 10.5. | 0.0.5307                    |                          | <b>\$</b> • |
|-----|-------------------------------------------|--------------------------------------------------------|--------------------|---------------------|-------|-----------------------------|--------------------------|-------------|
|     | vm3101 - Concentrator                     | •                                                      | vm3101             | Concentrator        | 10.   | System                      | View                     | >           |
|     | ) vm3108.pe.rsa.net - Warehouse Connector | ause Connector O vm3108.pe.rsa.net Warehouse Connector |                    | Warehouse Connector |       | Stats<br>Config             | Delete<br>Edit           |             |
| □ c | ) vm3109,pe.rsa.net - Warehouse Connector | 0                                                      | vm3109.pe.rsa.net  | Warehouse Connector |       | Explore<br>Logs<br>Security | Start<br>Stop<br>Restart |             |

10. The new device is listed under the Log Decoder(s) General Tab within the Service Parsers Configuration.

| Service Parsers Configuration |              | Enable All | Disable All |
|-------------------------------|--------------|------------|-------------|
| Name                          | Config Value |            |             |
| hitachiidmsuitepe             | $\checkmark$ |            | •           |

11. The Log Decoder is now ready to parse events for this device. Below is an example of the RSA SA metadata collected from an Absolute DDS logfile.

| Event Reconstr           | uction      |             |                                 |                                 |                                       |                        | ₿₽×             |
|--------------------------|-------------|-------------|---------------------------------|---------------------------------|---------------------------------------|------------------------|-----------------|
| service<br>10.100.52.173 | id<br>71354 | type<br>Log | service type<br>hitachiidmsuite | service class<br>Access Control | event source<br>kevink-w2k864_default |                        |                 |
| 📳 View Meta              | 🔳 Viev      | v Log       | 👜 Export Logs                   | 📮 Open Event in Nev             | v Tab                                 |                        | Cancel          |
| sessionid                |             | 71354       |                                 |                                 |                                       |                        |                 |
| time                     | =           | 2016-0      | 2-10T11:20:34.0                 |                                 |                                       |                        |                 |
| size                     | =           | 227         |                                 |                                 |                                       |                        |                 |
| device.ip                | -           | 10.1        | 00.52.173 📀                     |                                 |                                       |                        |                 |
| medium                   | =           | 32          |                                 |                                 |                                       |                        |                 |
| device.type              | -           | "hita       | achiidmsuitepe" 💿               |                                 |                                       |                        |                 |
| device.class             | =           | "Acc        | ess Control" 📀                  |                                 |                                       |                        |                 |
| header.id                | =           | "0001"      |                                 |                                 |                                       |                        |                 |
| event.source             | =           | "kev        | ink-w2k864_default"             | $\odot$                         |                                       |                        |                 |
| process                  | =           | "psf        | "                               |                                 |                                       |                        |                 |
| log.session.id           | =           | "Se121      | <br>f68c8-0a78-44d5-b3b         | 2-b5aca70d90ad"                 |                                       |                        |                 |
| username                 | =           | "sup        | oeruser" 📀                      |                                 |                                       |                        |                 |
| username                 | -           | "sup        | oeruser" 💿                      |                                 |                                       |                        |                 |
| alias.host               | =           | "(nu        | ID                              |                                 |                                       |                        |                 |
| user.dst                 | =           | "sup        | eruser" 📀                       |                                 |                                       |                        |                 |
| result                   | -           | "\$INTE     | ERNAL_password.pss              |                                 |                                       |                        |                 |
| ip.src                   | =           | 10.0        | .35.1 🛞                         |                                 |                                       |                        |                 |
| level                    | =           | 5           |                                 |                                 |                                       |                        |                 |
| msg.id                   | =           | "ULC        | GN1" ⊗                          |                                 |                                       |                        |                 |
| event.cat.nam            | e =         | "Use        | er.Activity.Failed Logi         | ns" 💿                           |                                       |                        |                 |
|                          |             |             |                                 |                                 |                                       |                        |                 |
|                          |             |             |                                 |                                 |                                       |                        |                 |
|                          |             |             |                                 |                                 |                                       |                        |                 |
| < >                      | _           | _           |                                 |                                 |                                       | Viewing Log 📋 Show Rec | onstruction Log |
|                          |             |             |                                 |                                 |                                       |                        |                 |

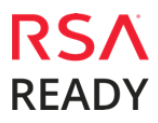

# **Partner Product Configuration**

### Before You Begin

This section provides instructions for configuring the Hitachi ID Management Suite with RSA Security Analytics. This document is not intended to suggest optimum installations or configurations.

It is assumed that the reader has both working knowledge of all products involved, and the ability to perform the tasks outlined in this section. Administrators should have access to the product documentation for all products in order to install the required components.

All Hitachi ID Management Suite components must be installed and working prior to the integration. Perform the necessary tests to confirm that this is true before proceeding.

### Configuration

### **Deploy the ODBC Event Source Type XML**

The ODBC Event Source Type XML, hitachiidmsuite.xml, is included in the partner package downloaded from the Security Analytics Community. The first step is to deploy this file to the Security Analytics Log Collector.

- 1. Log into the Log Collector via file transfer protocol (e.g. SFTP).
- Transfer the hitachiidmsuite.xml file to the following directory: /etc/netwitness/ng/logcollection/content/collection/odbc.
- 3. Change the file permissions on the file to **755**.
- 4. **Restart** the Log Collector service.

#### **Configure an ODBC Event Source**

After deploying the ODBC Event Source Type XML, add the Data Source Name (DSNs) to the configuration.

- 1. From the Security Analytics menu, select **Administration > Devices**.
- 2. In the Devices pane, select the **Log Collector** device.
- 3. In the toolbar, select **View > Config**.
- 4. Click the **Settings** tab.

5. From the left side menu, select **DSNs** and click **+**.

| 🧀 Administr                             | ation 💿                            | Devices   | I⊟ Ta | sks 🖵 System       |          |                                 |  |  |  |  |
|-----------------------------------------|------------------------------------|-----------|-------|--------------------|----------|---------------------------------|--|--|--|--|
| 嚞 Change Device 🗏 🖳 vm3093 💙 🌞 Config 💿 |                                    |           |       |                    |          |                                 |  |  |  |  |
| General                                 | Files                              | Event Sou | rces  | Event Destinations | Settings | Appliance Service Configuration |  |  |  |  |
| Lockbox<br>Certificates<br>DSNs         | Lockbox DSNs<br>Certificates + - Z |           |       |                    |          |                                 |  |  |  |  |
| SNMP v3 User                            | Manager                            | DSN ^     | Par   | ameters            |          |                                 |  |  |  |  |

- 6. Enter a name in the **DSN Name** field.
- 7. Select the + and specify the value pairs and click **Save**.

Note: Refer to <u>ODBC Value Pairs</u> for a list of the value pairs for the ODBC event sources supported in this release.

| Add DSN           | 8                                         |
|-------------------|-------------------------------------------|
| DSN Name *        | mssqlAudit                                |
| Parameters        |                                           |
| + -               |                                           |
| Name ^            | Value                                     |
| Description       | DataDirect 7.1 MS SQLServer Wire Protocol |
| <b>√</b> database | audit                                     |
| driver            | /opt/netwitness/odbc/lib/R3sqls26.so      |
| hostname          | 1.1.1.1                                   |
| portnumber        | 12345                                     |
|                   |                                           |
|                   |                                           |
|                   |                                           |
|                   | Cancel Save                               |

8. Select the **Event Sources** tab.

9. Select **ODBC** from the drop-down menu.

| Administration    | n E    | 🗄 Devices 📒       | Tasks  | Syst       | tem    |          | 明の  | RSA           | Security Analytics |
|-------------------|--------|-------------------|--------|------------|--------|----------|-----|---------------|--------------------|
| 🛔 Change Device 🛛 | 🖳 Sand | dys Collector 🚿 👙 | Config |            |        |          |     |               |                    |
| General F         | iles   | Event Sources     | Ev     | ent Destin | ations | Settings | Арр | liance Servio | e Configuration    |
| ODBC              | ~      |                   |        |            |        |          |     |               |                    |
| Event Catego      | ories  |                   |        |            |        |          |     |               |                    |
| + -               |        |                   |        |            |        |          |     |               |                    |
| Name ^            |        | DSN               |        |            |        |          |     |               | al MaxEvents PerCy |
| mssql             |        |                   |        |            |        |          |     |               | 5000               |

10. Click + the **Available Event Source Types** dialog is displayed. Select the Event Source Type which was deployed in the previous section, **Deploy the ODBC Event Source Type XML** and click **OK**. In this example we'll use a predefined event source, **mssql**.

| Avai | Available Event Source Types |   |  |  |  |  |  |  |  |  |
|------|------------------------------|---|--|--|--|--|--|--|--|--|
|      | Туре ^                       |   |  |  |  |  |  |  |  |  |
|      | mckessonhpf                  | ^ |  |  |  |  |  |  |  |  |
|      | ms_forefront_uag             |   |  |  |  |  |  |  |  |  |
|      | msnap                        |   |  |  |  |  |  |  |  |  |
| ✓    | mssql                        |   |  |  |  |  |  |  |  |  |
|      | mswsus                       |   |  |  |  |  |  |  |  |  |
|      | netflowanalyzer_conversation | Ţ |  |  |  |  |  |  |  |  |
|      | Cancel                       |   |  |  |  |  |  |  |  |  |
|      | Cancel OK                    |   |  |  |  |  |  |  |  |  |

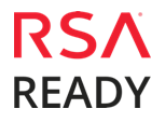

11. Under the Name column, **select** the Event Source Type that was added and click + in the DSNs pane.

| Administration 🛛 🗏 Devices 🔚 Tasks 🖵 System |                                                                                         |      |  |  |  |  |  |  |  |  |
|---------------------------------------------|-----------------------------------------------------------------------------------------|------|--|--|--|--|--|--|--|--|
| 🚠 Change Device   🕮 vm3093 👌 🌞 Config 👳     |                                                                                         |      |  |  |  |  |  |  |  |  |
| General                                     | General Files Event Sources Event Destinations Settings Appliance Service Configuration |      |  |  |  |  |  |  |  |  |
| ODBC                                        | ~                                                                                       |      |  |  |  |  |  |  |  |  |
| Event Cate                                  | egories                                                                                 | DSNs |  |  |  |  |  |  |  |  |
| + -                                         | + - 🗹 🏝 Import DSN 🕐 Export DSN                                                         |      |  |  |  |  |  |  |  |  |
| Name ^                                      | Name ^     DSN     Address                                                              |      |  |  |  |  |  |  |  |  |
| 🔽 mssql                                     | V mssql                                                                                 |      |  |  |  |  |  |  |  |  |

12. Select the DSN you create from the drop down list, specify or modify the other parameters as required, and click **OK**.

| Add DSN             |                 | 8   |
|---------------------|-----------------|-----|
| DSN *               | mssqlAudit      | ~   |
| Address             | 127.0.0.1       |     |
| Username *          | audit_reader    |     |
| Password            | •••••           |     |
| Max Cell Size       | 2048            | ~   |
| Nil Value           | (null)          |     |
| Polling Interval    | 180             | ~ ~ |
| Max Events PerCycle | 5000            | ~ ~ |
| Initial Tracking Id |                 |     |
| Enabled             |                 |     |
| Debug               | 0               | ~   |
| Filename            | C:\MyTraceFiles |     |
|                     |                 |     |
|                     |                 |     |
|                     |                 |     |
|                     | Cancel          | OK  |

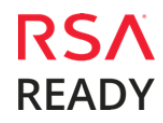

13. The newly defined DSN is displayed in the DSNs panel.

| Event Sources                                                           | Security | Â | opliance Service |           |              |               |           |                    |                                         |
|-------------------------------------------------------------------------|----------|---|------------------|-----------|--------------|---------------|-----------|--------------------|-----------------------------------------|
| Event Sources + - Z + Bulk Import DSN 🖄 Bulk Export DSN Z Bulk Edit DSN |          |   |                  |           |              |               |           |                    |                                         |
| + -                                                                     |          |   | DSN              | Address   | Username     | Max Cell Size | Nil Value | Polling Interval 🔨 | Max Events PerCycle Initial Tracking Id |
| Name ^                                                                  |          |   | mssqlAudit       | 127.0.0.1 | audit_reader | 2048          | (null)    | 180                | 5000                                    |
| 🗹 mssql                                                                 |          |   |                  |           |              |               |           |                    |                                         |

### Start the ODBC Collection Service

The final configuration step is to start the ODBC Service within Security Analytics. For complete instructions, refer to *Configure Log Collection* in the SA online help documentation.

# **Certification Checklist for RSA Security Analytics**

| Date | Tested: | February | 29, | 201 | 6 |
|------|---------|----------|-----|-----|---|
|------|---------|----------|-----|-----|---|

| Certification Environment    |                     |                           |  |  |  |  |  |
|------------------------------|---------------------|---------------------------|--|--|--|--|--|
| Product Name                 | Version Information | Operating System          |  |  |  |  |  |
| RSA Security Analytics       | 10.5                | Virtual Appliance         |  |  |  |  |  |
| Hitachi ID Privileged Access | 7.1.X, 7.2.X, 7.3.x | Windows 2003/2008/2008 R2 |  |  |  |  |  |
| Manager                      |                     |                           |  |  |  |  |  |
| Hitachi ID Password Manager  | 7.1.X, 7.2.X, 7.3.x | Windows 2003/2008/2008 R2 |  |  |  |  |  |
|                              |                     |                           |  |  |  |  |  |

| Security Analytics Test Case                                                                                              | Result  |
|----------------------------------------------------------------------------------------------------|---------|
| Device Administration                                                                                                    |         |
| Partner's device name appears in Device Parsers Configuration                                                             | <b></b> |
| Device can be enabled from Device Parsers Configuration                                                                   |         |
| Device can be disabled from Device Parsers Configuration                                                                  | ✓       |
| Device can be removed from Device Parsers Configuration                                                                   |         |
| <b>Investigation</b><br>Device name displays properly from Device Type<br>Displays Meta Data properly within Investigator | ✓<br>✓  |

✓ = Pass × = Fail N/A = Non-Available Function

## Appendix

#### **Security Analytics Disable Device Parser**

To disable the Security Analytics Integration Package but not delete the XML from the system, perform the following:

1. Navigate to Administration > Services and check the Log Decoder(s) then click View > Config.

| ۷ . | vm3099_log_Decoder                      | 0 | vm3099_log_Decoder | Log Decoder         | 10.5. | 0.0.5307                    | ی چ                      |  |
|-----|-----------------------------------------|---|--------------------|---------------------|-------|-----------------------------|--------------------------|--|
|     | vm3101 - Concentrator                   | ۲ | vm3101             | Concentrator        | 10.   | System                      | View >                   |  |
| 0   | vm3108.pe.rsa.net - Warehouse Connector | 0 | vm3108.pe.rsa.net  | Warehouse Connector |       | Stats Delete<br>Config Edit |                          |  |
| 00  | vm3109,pe.rsa.net - Warehouse Connector | 0 | vm3109.pe.rsa.net  | Warehouse Connector |       | Explore<br>Logs<br>Security | Start<br>Stop<br>Restart |  |

2. From the **Service Parses Configuration** window, scroll down to the device you wish to disable and uncheck the Config Value checkbox.

| Service Parsers Configuration |              | Enable All | Disable All |
|-------------------------------|--------------|------------|-------------|
| Name                          | Config Value |            |             |
| hitachiidmsuitepe             | $\checkmark$ |            | •           |

3. Click **Apply** to save settings.

#### **Security Analytics Remove Device Parser**

To remove the Security Analytics Integration Package files from the environment, perform the following:

- 1. Connect to the Security Analytics Log Decoder/Collector Server using SSH and open the /etc/netwitness/ng/envision/etc/devices folder.
- 2. Search for the device you are targeting for removal and delete the folder containing the device xml.
- 3. Returning the system to its original state will require either modifying or removing the **tablemap-custom.xml** based on your systems configuration. The table-map-custom.xml file is located in the **/etc/netwitness/ng/envision/etc** folder of the SA Log Decoder(s).